### Guide to setup Outlook mail on Android

First you need to delete your SDU-account, and then you can set it up again.

Removal of account: Step 1: Start by going to your device's settings

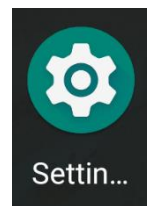

Step 2: Scroll down and find "Accounts" in your settings.

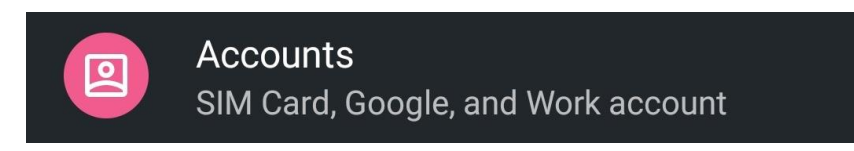

Step 3:

Choose your SDU-account and click on "Remove account"

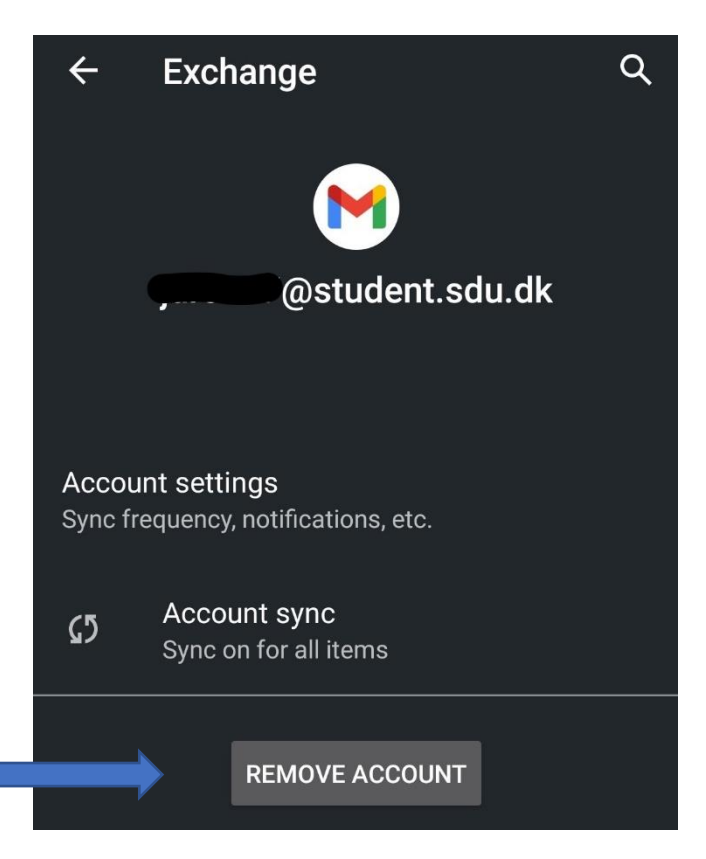

If you don't have the Microsoft Outlook app and want to add an account, follow step 4-6. If you have the Microsoft Outlook app and want to add an account, follow step 7-9.

## SDU 🎓

#### Set up Microsoft Outlook (for the first time)

If you don't have the Microsoft Outlook app, you can download it from the Play Store

Step 4: Open the app and write your student-mail, then click 'continue'

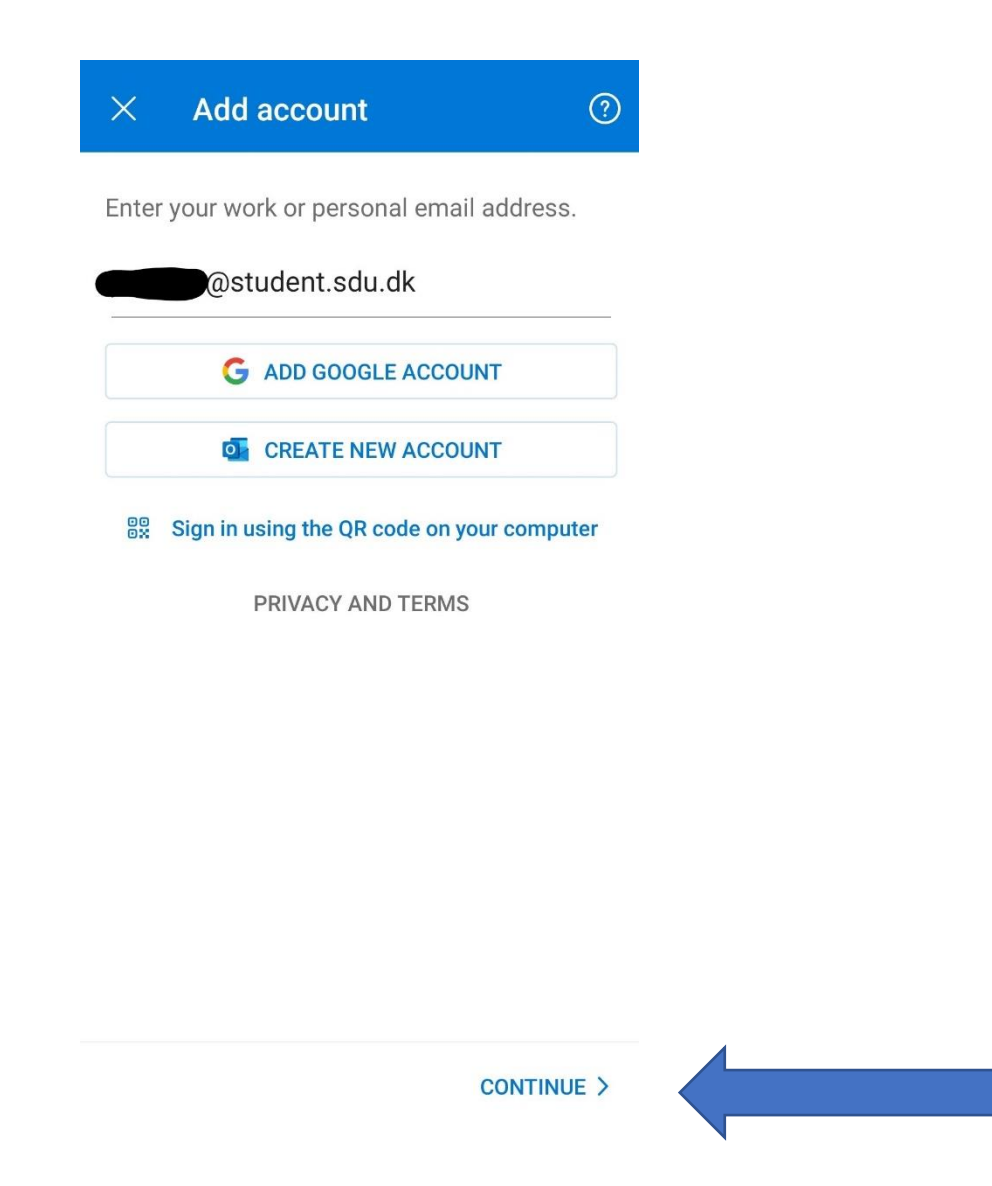

Step 5: You will then enter the following site. Login with your student-mail and your password to your SDU-account.

## SDU 🎸

### SDU 🎓

Sign in with your organizational account

| @student.sdu.dk                |                                        |  |
|--------------------------------|----------------------------------------|--|
| Password                       |                                        |  |
|                                |                                        |  |
| Sign in                        |                                        |  |
|                                |                                        |  |
| Step 6: Click on "Maybe later" |                                        |  |
|                                | Add another account                    |  |
|                                |                                        |  |
|                                |                                        |  |
|                                |                                        |  |
|                                |                                        |  |
|                                | Would you like to add another account? |  |
|                                |                                        |  |
|                                |                                        |  |
|                                | MAYBE LATER ADD >                      |  |

•

ņ

Your SDU-mail has now been set up in the app.

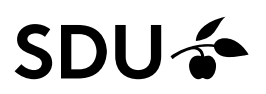

## Add an account to the Microsoft Outlook app (If you already use Outlook with your private account)

If you already have the Microsoft Outlook app and need to add a new account, follow step 7-9.

#### Step 7:

Open Outlook and go to settings.

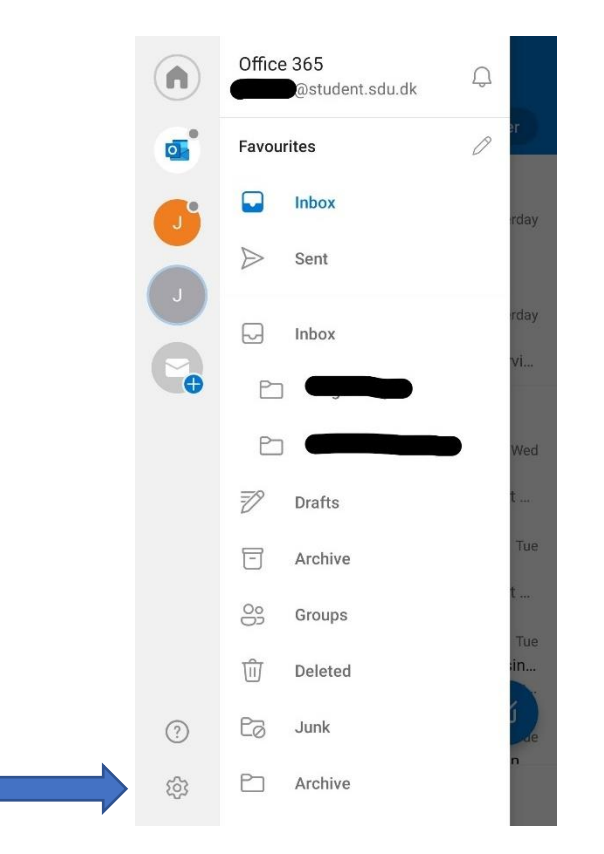

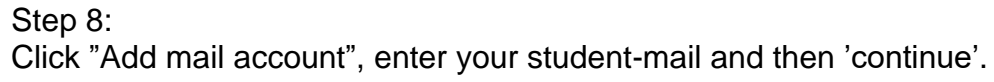

# SDU 🎓

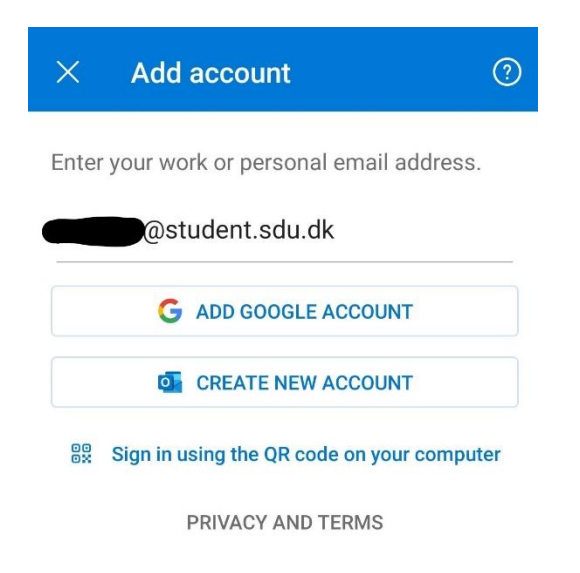

CONTINUE >

Step 9: Log in with you student-mail and your password to your SDU-account.

Your SDU-mail is now added to you mail app.